### Registration Link : <u>https://www.sicigms.org/login</u>

#### Activate your account by click on the link which you have received on your registered mail

|   | "GrantManagementSystem" <shashtrigms@gmail.com></shashtrigms@gmail.com>                                               | 12/19 |
|---|----------------------------------------------------------------------------------------------------|-------|
| - | to me 💌                                                                                                    |       |
|   | Click the Link To Verify Your Email                                                                                   |       |
|   | onex the Enix to verify tour Enian                                                                                    |       |
|   | Click the following link to verify your email http://www.biobyoltage.in/verifyemail/YW5pbGt1bWEyc2lial/BnbWEpbC5ib20= |       |

### URL: <u>https://www.sicigms.org/login</u>

1. First login into the GMS with your registered Id & password

| ← → C ☆ 🔒 https://www.sicigms.org/login |                                                                     | 야 ☆ 🌒 :                |
|-----------------------------------------|---------------------------------------------------------------------|------------------------|
| Grant Management System                 |                                                                     | Registration DLogin    |
|                                         | L'INSTITUT SHASTRI INDO-CANADIAN<br>INDO-CANADIEN SHASTRI INSTITUTE |                        |
|                                         | Login                                                               |                        |
|                                         | Username :<br>admin                                                 |                        |
|                                         | Password :                                                          |                        |
|                                         | Remember Me Forgot Password?      Login                             |                        |
|                                         |                                                                     |                        |
|                                         |                                                                     | ▲ 12:55 PM<br>7/1/2019 |

2. Go to the apply for Grant Menu where all the current grants will be displayed (as shown below )

| ← → C ( in sicigms.org/dashboard                                                                                                    | •• Q ☆ ★ Ø :              |
|----------------------------------------------------------------------------------------------------|---------------------------|
| Grant Management System                                                                                                    | Profile Logout (anil2018) |
| Not Approv Grant       Vew Application       Not Approved Application       Wattleted Application       Wattleted Application <th></th> |                           |
|                                                                                                    |                           |

| ← → C ① A https://www.sicigms.org/apply-grant ☆ 0     |                                                                                                    |                                                    |                                                 |                                   |  |  |  |
|-------------------------------------------------------|----------------------------------------------------------------------------------------------------|----------------------------------------------------|-------------------------------------------------|-----------------------------------|--|--|--|
| Grant Management System Profile Logout (zakiyatasnim) |                                                                                                    |                                                    |                                                 |                                   |  |  |  |
|                                                       |                                                                                                    |                                                    |                                                 |                                   |  |  |  |
| Dashboard                                             | INDO-CANADIEN STIPASI KLINSTITUTE           Dashboard         Apply for Grant         View Application         Rejected Application         Waitlisted Application         Awarded Application         Upload Report         Archive |                                                    |                                                 |                                   |  |  |  |
|                                                       | Grant Title                                                                                                    | Application Deadline                               | Created At                                      | Actions                           |  |  |  |
|                                                       | Filter Grant Title                                                                                                    | Filter Application Deadline                        | Filter Created At                               |                                   |  |  |  |
| testfdpe                                              |                                                                                                    | Wed Jul 31 2019 2019-06-18 15:47:55                |                                                 | Apply                             |  |  |  |
| Rows per page 10 •                                    |                                                                                                    |                                                    |                                                 | <pre>4 Prev 1-1 of 1 Next ▶</pre> |  |  |  |
|                                                       |                                                                                                    |                                                    |                                                 |                                   |  |  |  |
|                                                       |                                                                                                    |                                                    | in                                              |                                   |  |  |  |
|                                                       | * All datetime displayed in Grant Managem                                                                                                    | ent System are in GMT and all deadlines would free | eze on 23:59:59 GMT on the given date. For time | zone conversion, click here.      |  |  |  |

3. Then Click on the **apply** button of the grant in which do you want to apply

|                     |                       | L'INSTITUT SHA                              | STRI INDO-CANADIAN                     |                          |
|---------------------|-----------------------|---------------------------------------------|----------------------------------------|--------------------------|
| shboard Apply for G | rant View Application | Rejected Application Waitlisted Application | Awarded Application Upload Report Arch | ive                      |
|                     |                       |                                             |                                        |                          |
| Grant Title         |                       | Application Deadline                        | Created At                             | Actions                  |
| Filter Gra          | nt Title              | Filter Application Deadline                 | Filter Created At                      |                          |
|                     | testfdpe              | Wed Jul 31 2019                             | 2019-06-18 15:47:55                    | Apply                    |
|                     |                       |                                             |                                        | Click here to Apply      |
| Rows per            | page 10 •             |                                             |                                        | 4 Prev 1 - 1 of 1 Next ▶ |
|                     |                       |                                             |                                        |                          |
|                     |                       |                                             |                                        |                          |

4. After click on the apply button the below screen will appear .

| ← → C △ ▲ https://www.sicigms.org/applicationform/52                                                                             |   |  |  |  |  |  |  |
|----------------------------------------------------------------------------------------------------|---|--|--|--|--|--|--|
| L'INSTITUT SHASTRI INDO-CANADIAN                                                                                                 |   |  |  |  |  |  |  |
| Dashboard Apply for Grant View Application Rejected Application Waitlisted Application Awarded Application Upload Report Archive |   |  |  |  |  |  |  |
| Follow each Steps While filling the online form                                                                                  |   |  |  |  |  |  |  |
| Note: Please fill basic details to enable rest all panel*                                                                        |   |  |  |  |  |  |  |
| Program Details                                                                                                    |   |  |  |  |  |  |  |
| Basic Instruction to fill Form                                                                                                   |   |  |  |  |  |  |  |
| Add Basic Information                                                                                                    |   |  |  |  |  |  |  |
| Name and address of the Institution                                                                                              |   |  |  |  |  |  |  |
| Association with SICI member institution                                                                                         |   |  |  |  |  |  |  |
| Shastri Indo-Canadian Institute Awards/Other Awards                                                                              |   |  |  |  |  |  |  |
| Add Category of Application (For Individuals / For Institutions)                                                                 |   |  |  |  |  |  |  |
| Add activities schedule in India or Canada                                                                                       |   |  |  |  |  |  |  |
| Description of your visit to Canadian/Indian Institutions (2,000 words)                                                          |   |  |  |  |  |  |  |
| Budget Details                                                                                                    | • |  |  |  |  |  |  |

**5.** Fill the **Basic information** details and click on the **save** button **to activate** the other Tabs of the Application Form .

| ← → C △ ♠ https://www.sicigms.org/applicationform/52                                                                            | ର 🛧 🏮 :                      |
|----------------------------------------------------------------------------------------------------|------------------------------|
| Grant Management System                                                                                                    | Ptofie Logout (zakiyatasnim) |
|                                                                                                    |                              |
| L'INSTITUT SHASTR                                                                                                    | INDO-GANADIAN<br>INSTITUTE   |
| Dashboard Apply for Grant View Application Rejected Application Waltisted Application Awarded Application Upload Report Archive |                              |
| Follow each Steps While filling the online form                                                                                 |                              |
| Note: Please fill basic details to enable rest all panel*                                                                       |                              |
| Program Details                                                                                                    |                              |
| Basic Instruction to fill Form                                                                                                  |                              |
| Add Basic Information                                                                                                    |                              |
| First Name & Middle Name* :                                                                                                    |                              |
| zakiya                                                                                                    |                              |
| Last Name":                                                                                                    |                              |
| Tasnim                                                                                                    |                              |
| Subject' :                                                                                                    |                              |
| Zoology                                                                                                    |                              |
| Gendert: ◎ Male ⊕ Female ◎ Other                                                                                                |                              |
| Date Of Birth1 :                                                                                                    |                              |
| 1961-02-01                                                                                                    |                              |
| Age*                                                                                                    |                              |
| 58                                                                                                    |                              |
| Nationality*:                                                                                                    |                              |
| India                                                                                                    | Υ                            |
| Mailing address (Full name,Street Address, City, State , Pin code ) :                                                           |                              |

| ← → C ☆ 🏾 https://www.sicigms.o | rg/applicationform/52                                                      |                                   | ९ 🕁 🌔 : |
|---------------------------------|----------------------------------------------------------------------------|-----------------------------------|---------|
|                                 | Subject* :                                                                 |                                   |         |
|                                 | Zoology                                                                    | Basics Details added successfully | ×       |
|                                 | Gendert: © Male ® Female © Other                                           |                                   |         |
|                                 | Date Of Birth* :                                                           |                                   |         |
|                                 | 1961-02-01                                                                 |                                   |         |
|                                 | Age"                                                                       |                                   |         |
|                                 | 58                                                                         |                                   |         |
|                                 | Nationality*:                                                              |                                   |         |
|                                 | India                                                                      | Ŧ                                 |         |
|                                 | Mailing address (Full name,Street Address, City, State , Pin code ) :      |                                   |         |
|                                 | 169                                                                        | ,                                 |         |
|                                 | Corresponding address (Full name,Street Address, City, State, Pin code ) : |                                   |         |
|                                 | =======================================                                    |                                   |         |
|                                 | Destinguing -                                                              | /i                                |         |
|                                 | Vergreson -                                                                |                                   |         |
|                                 | Mobile":                                                                   |                                   |         |
|                                 | 1111111111                                                                 |                                   |         |
|                                 | Telephone" :                                                               |                                   |         |
|                                 | 566566666611                                                               |                                   |         |
|                                 | Email Address                                                              |                                   |         |
|                                 | zakiya@sici.org.in                                                         |                                   |         |
|                                 | Communication Sent to :  Mailing address  Permament                        |                                   |         |
|                                 | * Data saved successfully                                                  |                                   |         |

**6.** When all the details filled and saved up to digital signature then alert message *"Before Final Submission, We are directing you to View/Edit Application Tab"* will be appeared.

**Note**: (For collaborative research grant like **SICRG, SRG** etc. Alert message will be appeared after submission of Co applicant signature)

| ← → C ☆ 🔒 https://www.sicigr | ns.org/applicationform/52                                                                                                    | ବ 🛧 Ţ : |
|------------------------------|----------------------------------------------------------------------------------------------------|---------|
|                              | Description or your visit to Canadian/Indian Institutions (2000 Words)                                                                                                 |         |
|                              | Budget Details                                                                                                    |         |
|                              | Expected/Anticipated dates of departure and return (if Awarded)                                                                                                    |         |
|                              | Ethics Details (IF Applicable)                                                                                                    |         |
|                              | Qualification Details                                                                                                    | _       |
|                              | Language Abilities/Skills                                                                                                    | _       |
|                              | Expected Outcomes                                                                                                    | _       |
|                              | Add Referee details                                                                                                    | _       |
|                              | Add Affiliate details                                                                                                    | _       |
|                              | Passport Details                                                                                                    |         |
|                              | Evaluation Criteria                                                                                                    |         |
|                              | Upload CV                                                                                                    |         |
|                              | Upload Documents (Upload File size limit of each file is max 1 MB)                                                                                                    |         |
|                              | Upload Signature (Digital Signature)                                                                                                    |         |
|                              | (Upload clear image of Digital Signature.)                                                                                                    |         |
|                              | Upload Applicant Signature : Choose File No file chosen Save Applicant Signature                                                                                       |         |
|                              |                                                                                                    |         |
|                              | 6 💌 m                                                                                                    |         |
|                              | * All datetime displayed in Grant Management System are in GMT and all deadlines would freeze on 23:59:59 GMT on the given date. For time zone conversion, click here. |         |
|                              | Copyright © Shastri Indo Canadian Institute                                                                                                    |         |

| ← → C △                                     | https://www.sicigms.org/applicationform/53 |                                                                               | ☆ | : |
|---------------------------------------------|--------------------------------------------|-------------------------------------------------------------------------------|---|---|
|                                             | Add Referee details                        | www.sicigms.org says                                                          |   | - |
|                                             | Add Affiliate details                      | Before Final Submission, We are Directing You to View/Edit Application<br>Tab |   |   |
|                                             | Passport Details                           | OK Cancel                                                                     |   |   |
|                                             | Evaluation Criteria                        |                                                                               |   |   |
| Upload CV                                   |                                            |                                                                               |   |   |
| Upload Documents (Upload File size limit of |                                            | of each file is max 1 MB)                                                     |   |   |
|                                             | Upload Signature (Digital Signature)       |                                                                               |   |   |
|                                             | (Upload clear image of Digital Signature.) |                                                                               |   |   |
|                                             | Upload Applicant Signature :               | Choose File 20160520_GAC_logo.png Save Applicant Signature                    |   | l |
|                                             |                                            |                                                                               |   |   |

| $\leftrightarrow$ $\rightarrow$ C $\triangle$ | https://www.sicigms.org/applicationform/54 |                                                                                                    | ☆ | <b>(</b> ) : |   |
|-----------------------------------------------|--------------------------------------------|----------------------------------------------------------------------------------------------------|---|--------------|---|
|                                               | Budget Details                             | www.sicigms.org says                                                                                                    |   |              | ^ |
|                                               | Ethics Details (IF Applicable)             | Before Final Submission, We are Directing You to View/Edit Application<br>Tab                                           |   |              |   |
|                                               | Evaluation Criteria                        | OK Cancel                                                                                                    |   |              |   |
|                                               | Upload CV                                  |                                                                                                    |   |              |   |
|                                               | Upload Passport                            |                                                                                                    |   |              |   |
|                                               | Upload Documents (Upload File size limit o | of each file is max 1 MB)                                                                                               |   |              |   |
|                                               | Upload Signature (Digital Signature)       |                                                                                                    |   |              |   |
|                                               | (Upload clear image of Digital Signature.) |                                                                                                    |   |              | l |
|                                               | Upload Applicant Signature :               | Choose File 20160520_GAC_logo.png                                                                                       |   |              |   |
|                                               | Upload Co-applicant signature :            | * Applicant Digital Signature saved<br>successfully<br>Choose File 20160520_GAC_logo.png<br>Save Co-applicant Signature |   |              |   |
|                                               |                                            |                                                                                                    | _ |              |   |

By clicking on **ok** you will automatically switch to **View Application.** In View Application there are two options ... view & Edit.

| $\leftarrow$ $\rightarrow$ C $\triangle$ https://www.sicigms.or | g/view-application                               |                                                                                 |                                          | ९ 🕁 🏮 :                       |
|-----------------------------------------------------------------|--------------------------------------------------|---------------------------------------------------------------------------------|------------------------------------------|-------------------------------|
| Grant Management System                                         |                                                  |                                                                                 |                                          | Profile Logout (zakiyatasnim) |
|                                                                 |                                                  | <b>@</b>                                                                        |                                          |                               |
|                                                                 |                                                  | L'INSTITUT SHASTRI INDO-CANADIAN                                                |                                          |                               |
| Dashboard Apply for Grant View Application Rejected Applic      | ation Waitlisted Application Awarded Applicati   | on Upload Report Archive                                                        |                                          |                               |
|                                                                 |                                                  |                                                                                 |                                          |                               |
|                                                                 | Search for: First name, username or g            | Go Reset                                                                        |                                          |                               |
|                                                                 | User Name                                        | Grant Title                                                                     | Actions                                  |                               |
|                                                                 | zakiyatasnim                                     | testfdpe                                                                        | View 👁 Edit 🕼                            |                               |
|                                                                 | zakiyatasnim                                     | TEST SSIP                                                                       | View 👁 🚔                                 |                               |
|                                                                 | zakiyatasnim                                     |                                                                                 | View 👁 Edit 🗭                            |                               |
|                                                                 | zakiyatasnim                                     |                                                                                 | View 👁 Edit 🕼                            |                               |
|                                                                 | zakiyatasnim                                     |                                                                                 | View 👁 🔒                                 |                               |
|                                                                 |                                                  |                                                                                 |                                          |                               |
|                                                                 |                                                  |                                                                                 | < < 1 2 > >                              |                               |
|                                                                 |                                                  |                                                                                 |                                          |                               |
|                                                                 |                                                  | 🚺 💟 🐚                                                                           |                                          | _                             |
|                                                                 | * All datetime displayed in Grant Management Sys | stem are in GMT and all deadlines would freeze on 23:59:59 GMT on the given dat | e. For time zone conversion, click here. |                               |
|                                                                 |                                                  | Copyright © Shastri Indo-Canadian Institute                                     |                                          |                               |
|                                                                 |                                                  |                                                                                 |                                          |                               |

**Edit:** if you want to edit your application details before final submission click on the **edit application** option and edit your content.

| ← → C ☆ A https://www.sicigms.or                          | rg/view-application                               |                                                                                |                                            | ९ 🕁 🌔 :                       |
|-----------------------------------------------------------|---------------------------------------------------|--------------------------------------------------------------------------------|--------------------------------------------|-------------------------------|
| Grant Management System                                   |                                                   |                                                                                |                                            | Profile Logout (zakiyatasnim) |
|                                                           |                                                   | <b>*</b>                                                                       |                                            |                               |
|                                                           |                                                   | L'INSTITUT SHASTRI INDO-CANADIAN                                               |                                            |                               |
| Dashboard Apply for Grant View Application Rejected Apple | cation Waitlisted Application Awarded Application | on Upload Report Archive                                                       |                                            |                               |
|                                                           |                                                   |                                                                                |                                            |                               |
|                                                           | Search for: First name, username or g             | Go Reset                                                                       |                                            |                               |
|                                                           | User Name                                         | Grant Title                                                                    | Actions                                    |                               |
|                                                           | zakiyatasnim                                      | testfdpe                                                                       | View 👁 Edit 🕼                              |                               |
|                                                           | zakiyatasnim                                      | TEST SSIP                                                                      | View  Click here to edit Application       |                               |
|                                                           | zakiyatasnim                                      |                                                                                | View 👁 Edit 🕼                              |                               |
|                                                           | zakiyatasnim                                      |                                                                                | View 👁 Edit 🕼                              |                               |
|                                                           | zakiyatasnim                                      |                                                                                | View 👁 🔒                                   |                               |
|                                                           |                                                   |                                                                                | « < 1 2 <b>&gt;</b> »                      |                               |
|                                                           |                                                   |                                                                                |                                            |                               |
|                                                           |                                                   | <b>F 9 m</b>                                                                   |                                            |                               |
|                                                           |                                                   |                                                                                |                                            |                               |
|                                                           | * All datetime displayed in Grant Management Sys  | stem are in GMT and all deadlines would freeze on 23:59:59 GMT on the given da | ste. For time zone conversion, click here. |                               |
|                                                           |                                                   | Copyright © Shastri Indo-Canadian Institute                                    |                                            |                               |

| ← → C ☆ 🏻 https://www.sicigms.c                         | org/edit-application/642                                                        | ० 🕁 🌔 :                       |
|---------------------------------------------------------|---------------------------------------------------------------------------------|-------------------------------|
| Grant Management System                                 |                                                                                 | Profile Logout (zakiyetasnim) |
|                                                         |                                                                                 |                               |
|                                                         | L'INSTITUT SHASTRI INDO-CANADIAN                                                |                               |
| Dashboard Apply for Grant View Application Rejected App | ication Waltisted Application Awarded Application Upload Report Archive         |                               |
|                                                         |                                                                                 |                               |
|                                                         | Program Details                                                                 |                               |
|                                                         | Basic Instruction to fill Form                                                  |                               |
|                                                         | Edit Basic Information                                                          |                               |
|                                                         | Edit Name and address of the Institution                                        |                               |
|                                                         | Edit Association with SICI member institution                                   |                               |
|                                                         | Edit Shastri Indo-Canadian Institute Awards and Other Awards                    |                               |
|                                                         | Edit Category of Application (For Individuals / For Institutions)               |                               |
|                                                         | Edit activities schedule in India or Canada                                     |                               |
|                                                         | Edit Description of your visit to Canadian/Indian Institutions (2,000 words)    |                               |
|                                                         | Edit Budget Details                                                             |                               |
|                                                         | Edit Details of Expected/Anticipated dates of departure and return (if Awarded) |                               |
|                                                         | Edit Ethics Details (IF Applicable)                                             |                               |
|                                                         | Edit Qualification Details                                                      |                               |
|                                                         | Edit Language Abilities/Skills                                                  |                               |
|                                                         | Edit Expected Outcomes                                                          |                               |
|                                                         | Pála Dadagos datalla                                                            | *                             |

## View:

By click on view (eye icon) you can view your application details and then **final submission** required

(Please review your application before you press Submit button to submit application finally. Ensure that your application is submitted, by clicking on "Submit Application", before the application deadline. Once submitted, the application cannot be edited.)

| $\leftrightarrow$ $\ni$ C $\triangle$ | â http       | s://www.sicigms. | org/view-application | on                     |                     |               |         |                             |          | 6     | ર ☆           | )      | : |
|---------------------------------------|--------------|------------------|----------------------|------------------------|---------------------|---------------|---------|-----------------------------|----------|-------|---------------|--------|---|
| Grant Manageme                        | nt System    |                  |                      |                        |                     |               |         |                             | Profile  | Logou | ıt (zakiyataı | ianim) | ^ |
|                                       |              |                  |                      |                        |                     |               |         |                             |          |       |               |        |   |
| Dashboard App                         | ly for Grant | View Application | Rejected Application | Waitlisted Application | Awarded Application | Upload Report | Archive |                             |          |       |               |        |   |
|                                       |              |                  |                      |                        |                     |               |         |                             |          |       |               |        |   |
|                                       |              | Search for:      | First name, usernam  | ne or ge 🥕 Go          | Reset               |               |         |                             |          |       |               |        |   |
|                                       |              |                  | User Name            |                        | (                   | Grant Title   |         | Actions                     |          |       |               |        |   |
|                                       |              |                  | zakiyatasnim         |                        |                     | testfdpe      |         | View 👁 Edit 🗹               |          |       |               |        |   |
|                                       |              |                  | zakiyatasnim         |                        | 1                   | TEST SSIP     |         | View 👁 🔒                    |          |       |               |        |   |
|                                       |              |                  | zakiyatasnim         |                        |                     |               |         | View click here to view App | lication |       |               |        |   |
|                                       |              |                  | zakiyatasnim         |                        |                     |               |         | View 👁 🛛 Edit 🗹             |          |       |               |        |   |
|                                       |              |                  | zakiyatasnim         |                        |                     |               |         | View 👁 🖴                    |          |       |               |        |   |

| ← → C ☆ A https://w | ww.sicigms.org/view-saved-application/642                                                                                                    |  | Qţ | ۲<br>۲ | ) : |  |  |
|---------------------|----------------------------------------------------------------------------------------------------|--|----|--------|-----|--|--|
|                     | View Affiliate details                                                                                                    |  |    |        | ^   |  |  |
|                     | View Passport Details                                                                                                    |  |    |        |     |  |  |
|                     | View Evaluation Criteria                                                                                                    |  |    |        |     |  |  |
|                     | View CV                                                                                                    |  |    |        |     |  |  |
|                     | View Upload Documents (Upload File size limit of each file is max 1 MB)                                                                                                    |  |    |        |     |  |  |
|                     |                                                                                                    |  |    |        |     |  |  |
|                     | Final Submission                                                                                                    |  |    |        |     |  |  |
|                     | Please review your application before you press Submit button to submit application finally. Ensure that your application is submitted, by clicking on "Submit<br>Application", before the application deadline. Once submitted, the application cannot be edited. |  |    |        |     |  |  |
|                     |                                                                                                    |  |    |        |     |  |  |
|                     | Submit Application                                                                                                    |  |    |        |     |  |  |
|                     |                                                                                                    |  |    |        |     |  |  |
|                     | Generate PDF View Uploaded Documents                                                                                                    |  |    |        |     |  |  |
|                     |                                                                                                    |  |    |        |     |  |  |
|                     |                                                                                                    |  |    |        |     |  |  |

| View Affiliate details                                                                                                    |
|----------------------------------------------------------------------------------------------------|
| View Passport Details                                                                                                    |
| View Evaluation Criteria                                                                                                    |
| View CV                                                                                                    |
| View Upload Documents (Upload File size limit of each file is max 10 MB)                                                                                                    |
| View Signature (Digital Signature)                                                                                                    |
| Final Submission                                                                                                    |
| Please review your application before you press Submit button to submit application finally. Ensure that your application is submitted, by clicking on "Submit Application", before the application deadline. Once submitted, the application cannot be edited. |
| Submit Application                                                                                                    |
| Generate PDF View Uploaded Documents                                                                                                    |

| ← → C ☆ ● F | https://www.sicigms.org/view-saved-application/637                      |  |  |  |  |  |  |
|-------------|-------------------------------------------------------------------------|--|--|--|--|--|--|
|             |                                                                         |  |  |  |  |  |  |
|             | View Passport Details                                                   |  |  |  |  |  |  |
|             | View Proposed Budget with Breakdown                                     |  |  |  |  |  |  |
|             | View Evaluation Criteria                                                |  |  |  |  |  |  |
|             | View CV                                                                 |  |  |  |  |  |  |
|             | View Upload Documents (Upload File size limit of each file is max 1 MB) |  |  |  |  |  |  |
|             | View Signature (Digital Signature)                                      |  |  |  |  |  |  |
|             | Final Submission                                                        |  |  |  |  |  |  |
|             | Congratulation!!! Your application submitted successfully.              |  |  |  |  |  |  |
|             | Generate PDF View Uploaded Documents                                    |  |  |  |  |  |  |
|             |                                                                         |  |  |  |  |  |  |
|             |                                                                         |  |  |  |  |  |  |
|             | f 🖌 in                                                                  |  |  |  |  |  |  |

Once application submitted you can only view your application but can't edit anymore.

| ← → C △ A https://www.sicigms.org/view-application                  |                 |                     |                      |                        |                     |               |         | @ ☆             |                         |
|---------------------------------------------------------------------|-----------------|---------------------|----------------------|------------------------|---------------------|---------------|---------|-----------------|-------------------------|
| Grant Manag                                                         | ement Syste     | m                   |                      |                        |                     |               |         | Profil          | e Logout (zakiyatasni   |
| L'INSTITUT SHASTRI INDO-CANADIAN<br>INDO-CANADIEN SHASTRI INSTITUTE |                 |                     |                      |                        |                     |               |         |                 |                         |
| Dashboard                                                           | Apply for Grant | View Application    | Rejected Application | Waitlisted Application | Awarded Application | Upload Report | Archive |                 |                         |
|                                                                     | Se              | arch for: First nam | e, username o 🖉 🔶 G  | Go Reset               |                     |               |         |                 |                         |
|                                                                     |                 | User Nam            | e                    |                        | Grant Title         |               |         | Actions         |                         |
|                                                                     |                 | zakiyatasn          | im                   |                        | testfdpe            |               |         | View 👁 🛛 Edit 🗭 |                         |
|                                                                     |                 | zakiyatasn          | im                   |                        | TEST SSIP           |               |         | View 👁 🔒        |                         |
| L                                                                   |                 | zakiuoteen          | 100                  |                        |                     |               |         | Application su  | omitted, Unable to edit |

| ← → C () gms2.shas    | · → C (i) gms2.shastriinstitute.org/view-application Q x |                                                                     |                                |            |  |  |  |
|-----------------------|----------------------------------------------------------|---------------------------------------------------------------------|--------------------------------|------------|--|--|--|
| Grant Management Sy   | vstem                                                    |                                                                     | Logout (                       | (anil2018) |  |  |  |
|                       |                                                          | L'INSTITUT SHASTRI INDO-CANADIAN<br>INDO-CANADIEN SHASTRI INSTITUTE |                                |            |  |  |  |
| Dashboard Apply for G | arant View Application R                                 | ejected Application                                                 |                                |            |  |  |  |
|                       | Search for: First name, use                              | ername o 🎢 Go Reset                                                 | Actions                        |            |  |  |  |
|                       | User Name                                                | Grant Hue                                                           | Actions                        |            |  |  |  |
|                       | anil2018                                                 | Shastri Institutional Collaborative Research Grant (SICRG)          |                                |            |  |  |  |
|                       | anil2018                                                 | Shastri Mobility Programme (SMP)                                    |                                |            |  |  |  |
|                       |                                                          |                                                                     | click here to view Application | on         |  |  |  |
|                       |                                                          | 🕤 🕑 💼                                                               |                                |            |  |  |  |

| ← → C △                          |                         |                        |                        |                     |               |         |                                | Q \$                 | <b>()</b> : |
|----------------------------------|-------------------------|------------------------|------------------------|---------------------|---------------|---------|--------------------------------|----------------------|-------------|
| Grant Management S               | System                  |                        |                        |                     |               |         | Profile                        | Logout (zakiyatasnim | )           |
|                                  |                         |                        |                        |                     |               |         |                                |                      |             |
| L'INSTITUT SHASTRI INDO-CANADIAN |                         |                        |                        |                     |               |         |                                |                      |             |
| Dashboard Apply for              | r Grant View Applicatio | n Rejected Application | Waitlisted Application | Awarded Application | Upload Report | Archive |                                |                      |             |
|                                  |                         |                        |                        |                     |               |         |                                |                      |             |
|                                  | Search for: First       | iame, username o 🔶     | Reset                  |                     |               |         |                                |                      |             |
|                                  | User M                  | ame                    |                        | Grant Title         |               |         | Actions                        |                      |             |
|                                  | zakiyat                 | asnim                  |                        | testfdpe            |               |         | View 👁 🛛 Edit 🗹                |                      |             |
|                                  | zakiyat                 | asnim                  |                        | TEST SSIP           |               |         | View 👁 🗎                       |                      |             |
|                                  | zakiyat                 | asnim                  |                        |                     |               |         | Click here to view Application | ]                    |             |

After submission you can generate the PDF of your application & also can view/download your uploaded document

| ← → C () gms2.shastriinstitute.or | g/view-saved-application/getPDF/25                                                                                                    | ☆ : |
|-----------------------------------|----------------------------------------------------------------------------------------------------|-----|
|                                   | Basic Details Of Applicant                                                                                                    | *   |
|                                   | Name :anil kumar<br>Subject : Archaeology<br>Email Address :anilkumarsici@gmail.com<br>Gender :Male<br>Date Of Birth :1998-09-30<br>Age :20<br>Nationality :Canada<br>Mailing address :test<br>Corrsponding address :test<br>Designation :test<br>Mobile :11111111<br>Telephone :11111111<br>Communication Sent to : Mailing Address |     |
|                                   | Shastri Indo-Canadian Institute Awards and Other<br>Awards (If applicable)<br>Please list any awards previously received from Shastri Indo-Canadian Institute :na<br>Any other award :na                                                                                                    |     |

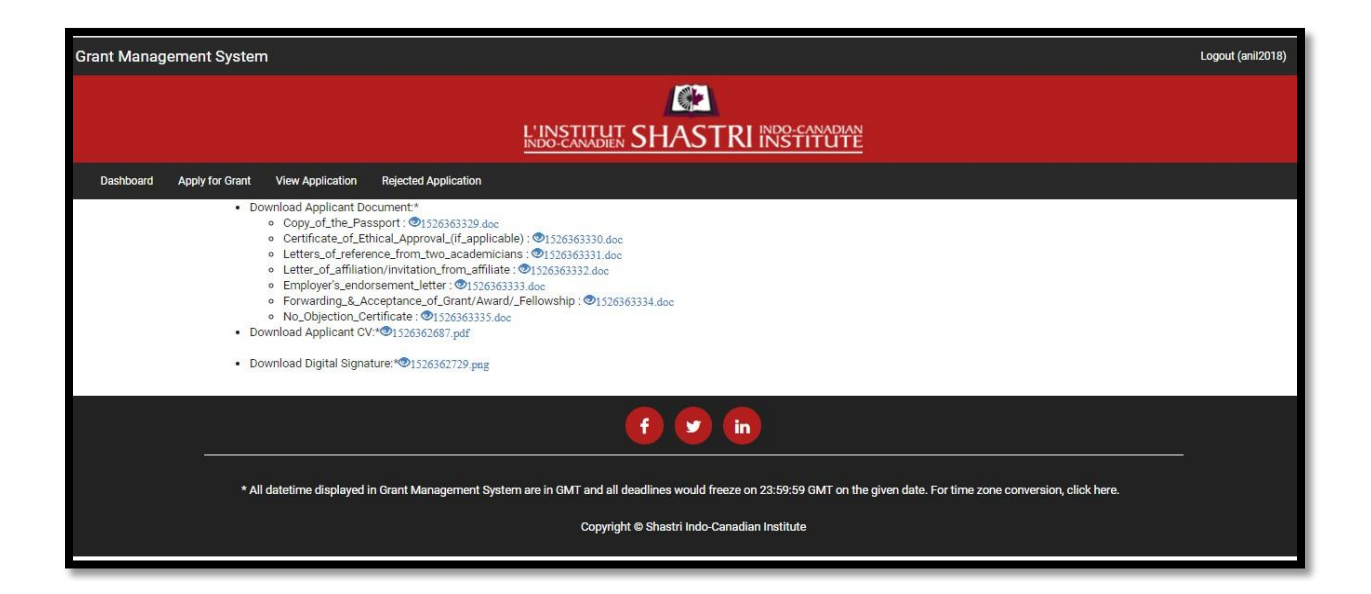

Mail alert: you will receive mail alert after final submission

# Final submission mail:

| http | https://mail.google.com/mail/u/1/#inbox/163620ba656a84d1                                                                                                    |   |  |  |  |  |  |  |  |  |  |  |
|------|----------------------------------------------------------------------------------------------------|---|--|--|--|--|--|--|--|--|--|--|
|      | Click bern to anable dealtion patifications for Cmail Learn more Hide                                                                                                    |   |  |  |  |  |  |  |  |  |  |  |
|      | CICK HELE OFICIAL GENERAL CONTROL CONTROL |   |  |  |  |  |  |  |  |  |  |  |
|      | Grant management system!!! We have received your application for the grant - Shastri Institutional Colla                                                                                                    |   |  |  |  |  |  |  |  |  |  |  |
|      | Grant management system!!! <shashtrigms@gmail.com><br/>to me 💌</shashtrigms@gmail.com>                                                                                                    | 1 |  |  |  |  |  |  |  |  |  |  |
|      | We have received your application for the grant - Shastri Mobility Programme (SMP).                                                                                                    |   |  |  |  |  |  |  |  |  |  |  |
| +    |                                                                                                    |   |  |  |  |  |  |  |  |  |  |  |
|      | Login to GMS portal to track the status of your application.                                                                                                    |   |  |  |  |  |  |  |  |  |  |  |